# Перенаправление SIP-звонка в поток (функция SIP as Stream)

# Описание

SIP-звонок, произведенный через WCS-сервер, может быть захвачен в поток на сервере при создании звонка. Затем этот поток можно воспроизвести в браузере любым способом из поддерживаемых WCS.

Поток, захваченный из SIP-звонка, может быть ретранслирован на RTMP-сервер при помощи REST-запроса /push/startup, как любой медиапоток на WCS-сервере.

### Схема работы

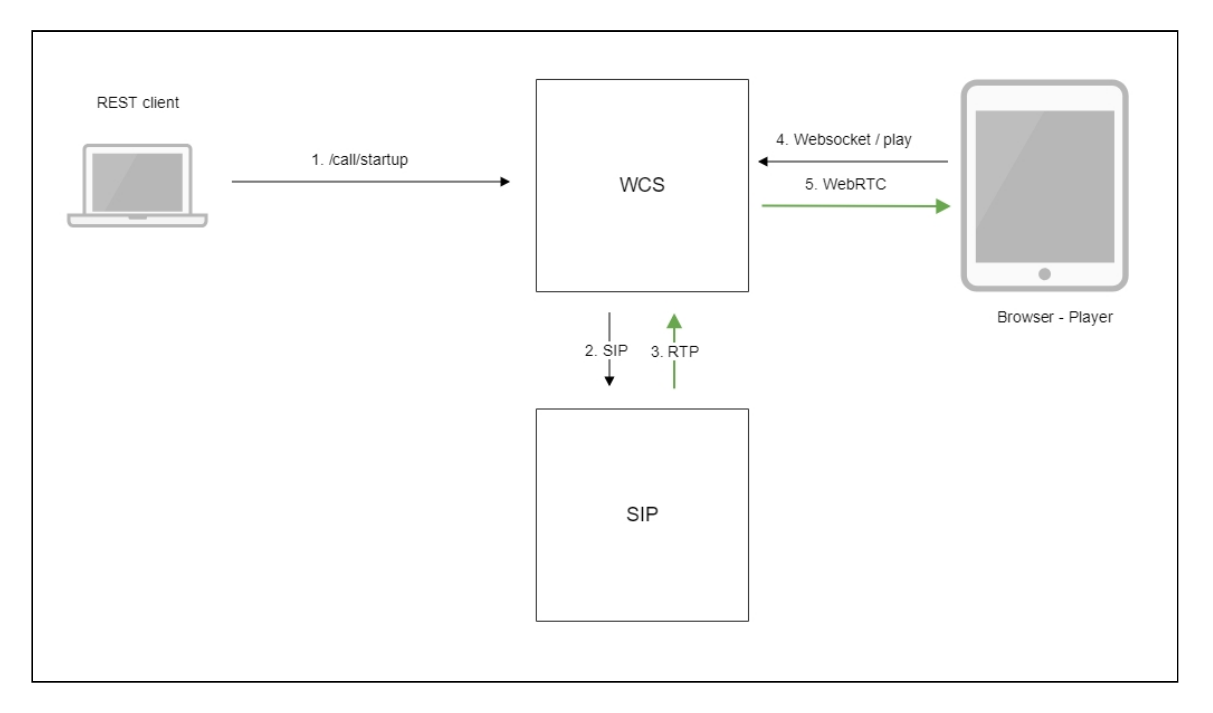

- 1. Браузер начинает звонок с помощью REST-вызова /call/startup
- 2. WCS соединяется с SIP-сервером
- 3. SIP-сервер передает RTP-поток звонка на WCS
- 4. Второй браузер запрашивает воспроизведение потока звонка
- 5. Второй браузер получает WebRTC-поток

Краткое руководство по тестированию

- 1. Для тестирования используем:
  - два SIP-аккаунта;
  - программный телефон для ответа на звонок;
  - REST-клиент в браузере Chrome;
  - веб-приложение Player для воспроизведения потока.
- 2. Откройте REST-клиент. Отправьте запрос /call/startup на WCS-сервер, указав в параметрах запроса:
  - параметры Вашего SIP-аккаунта, с которого будет совершен звонок
  - имя потока для ретрансляции звонка (параметр toStream), например, call\_stream1
  - имя Вашего второго SIP-аккаунта, на который будет совершаться звонок

| Parameters A                                                                                                    |                                                           |          |           |  |
|----------------------------------------------------------------------------------------------------|-----------------------------------------------------------|----------|-----------|--|
| Headers                                                                                                    |                                                           | Body     | Variables |  |
| application/json 👻                                                                                                    | Editor view<br>Raw input                                  | <b>v</b> |           |  |
| FORMAT JSON MINIFY JSON                                                                                                    |                                                           |          |           |  |
| <pre>{     "callId":"12345678910"     "callee":"10005",     "toStream":"call_stream":"call_stream":"call_stream":"hasVideo":"true",     "hasVideo":"true",     "sipLogin":"10006",     "sipAuthenticationName     "sipDomain":"domain.ne     "sipOutboundProxy":"dom </pre> | ,<br>m1",<br>":"10006",<br>t",<br>main.net <sup>"</sup> , |          |           |  |

3. Примите входящий звонок на программном телефоне:

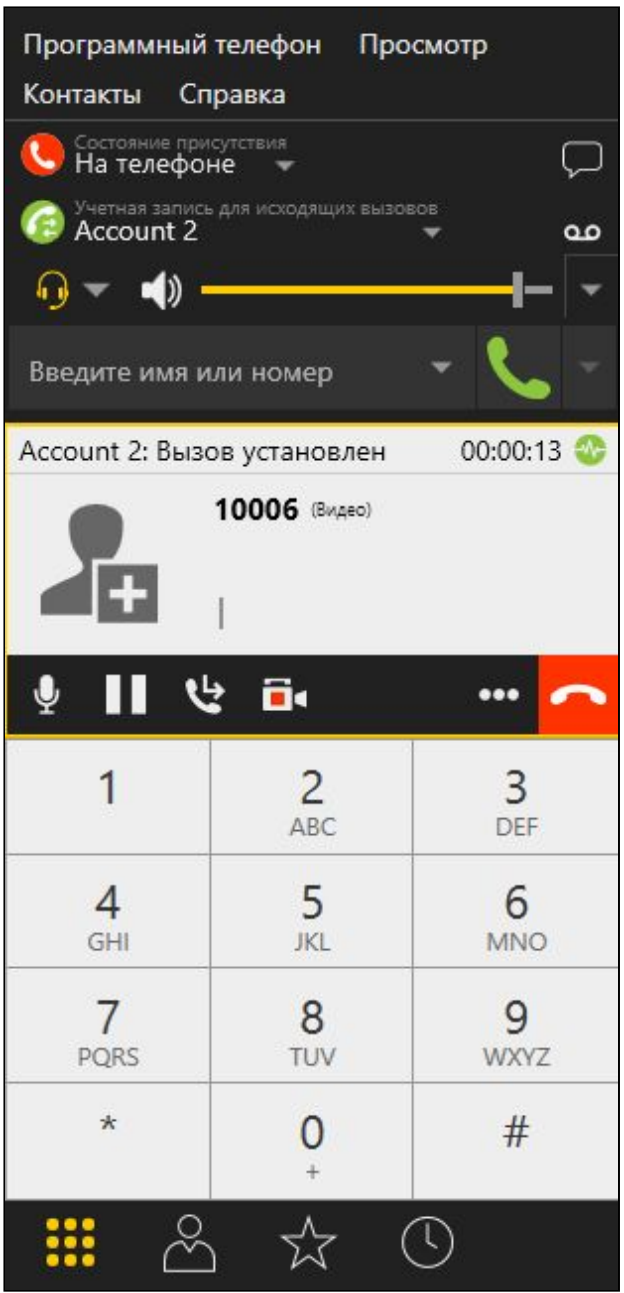

4. Откройте веб-приложение Player, укажите в поле **Stream** имя потока, в который перенаправлен звонок (в нашем примере **call\_stream1**):

| WCSORE      | wss.//p11.llashphonel.com |
|-------------|---------------------------|
| Stream      | call_stream1              |
| Volume      |                           |
| Full Screen | 57                        |
|             |                           |

5. Нажмите Play. Начнется воспроизведение потока:

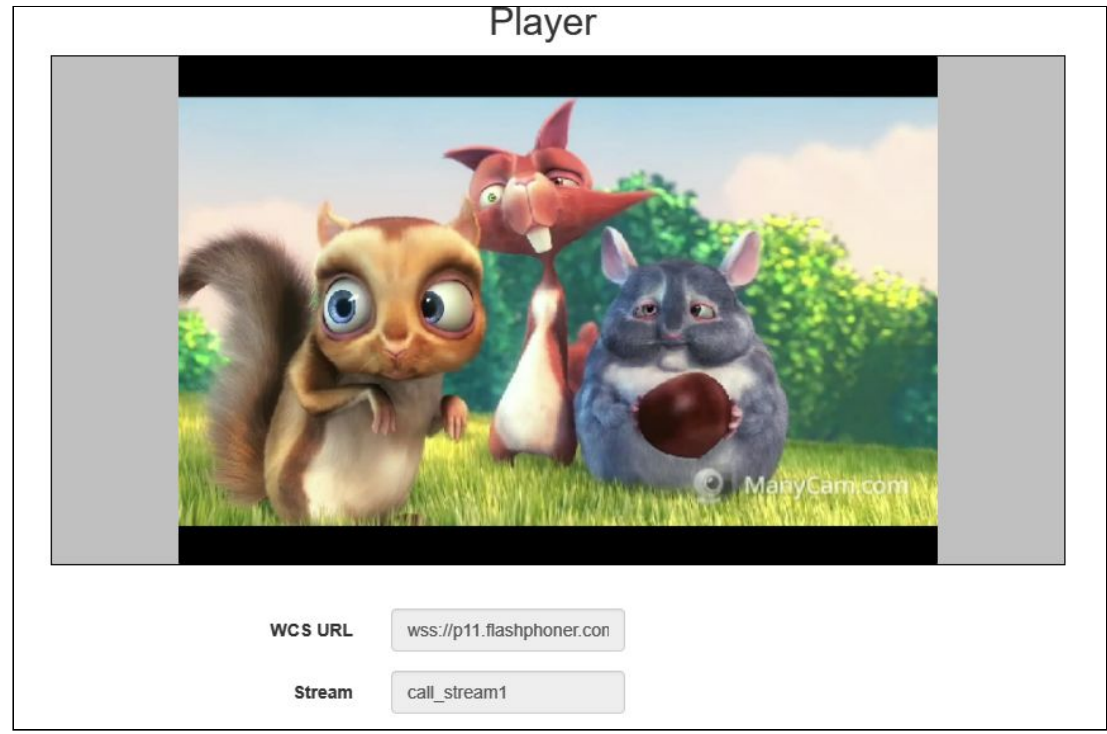

6. Для завершения звонка отправьте из REST-клиента запрос /call/terminate на WCS-сервер, указав в параметрах запроса идентификатор звонка:

| ers 🔨                                       |      |           |
|---------------------------------------------|------|-----------|
| Headers                                     | Body | Variables |
| nt type Editor view<br>ion/json ~ Raw input | •    |           |
| T JSON MINIFY JSON                          |      |           |
| llId": "12345678910"                        |      |           |
|                                             |      |           |
|                                             |      |           |

# Последовательность выполнения операций

Ниже описана последовательность вызовов при использовании примера SIP as RTMP для создания звонка и примера Player для его воспроизведения

sip-as-rtmp-4.html sip-as-rtmp-4.js player.html player.js

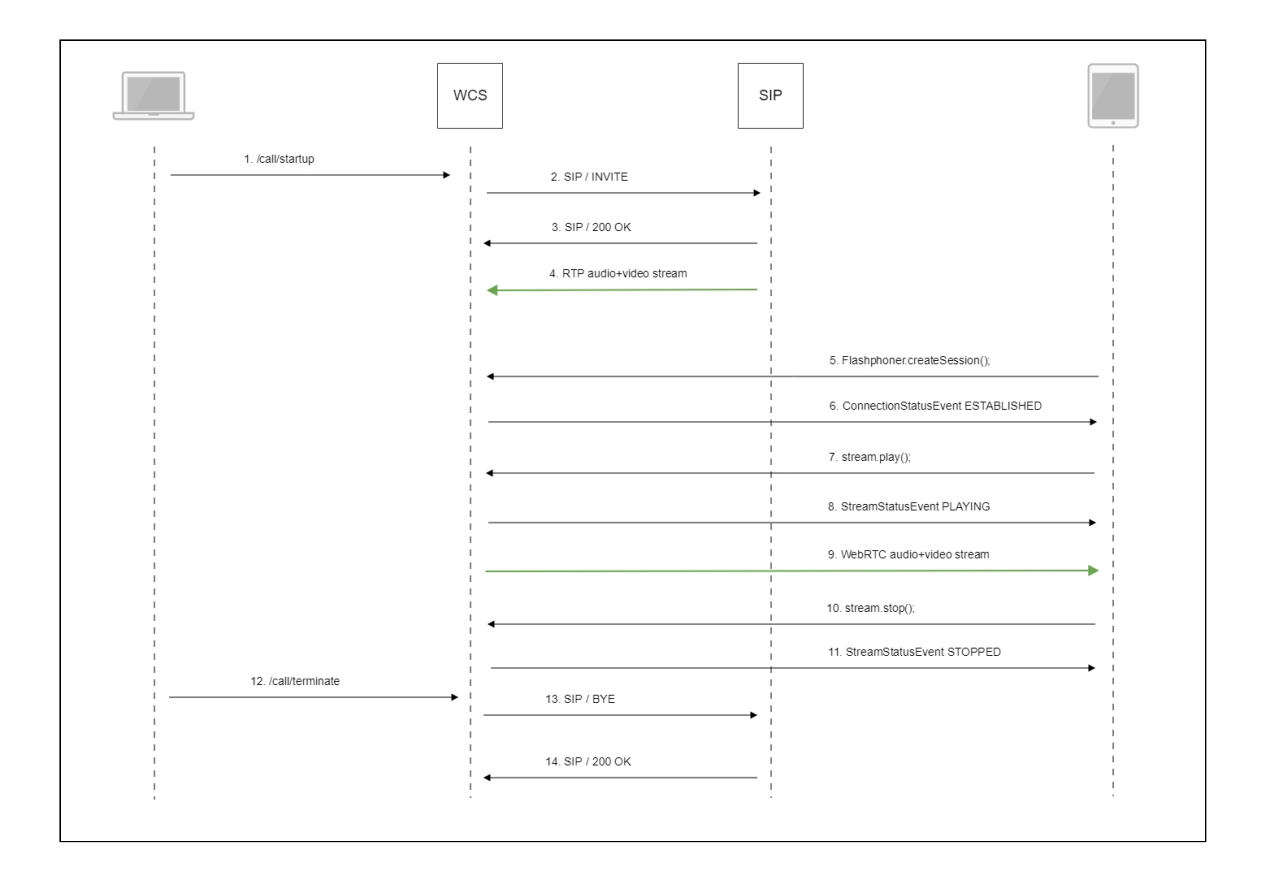

#### 1. Отправка REST-запроса /call/startup: sendREST() code

```
function startCall() {
   var url = field("restUrl") + "/call/startup";
   callId = generateCallID();
   var RESTCall = {};
   RESTCall.toStream = field("rtmpStream");
   RESTCall.hasAudio = field("hasAudio");
   RESTCall.hasVideo = field("hasVideo");
   RESTCall.callId = callId;
   RESTCall.sipLogin = field("sipLogin");
   RESTCall.sipAuthenticationName = field("sipAuthenticationName");
   RESTCall.sipPassword = field("sipPassword");
   RESTCall.sipPort = field("sipPort");
   RESTCall.sipDomain = field("sipDomain");
   RESTCall.sipOutboundProxy = field("sipOutboundProxy");
   RESTCall.appKey = field("appKey");
   RESTCall.sipRegisterRequired = field("sipRegisterRequired");
   for (var key in RESTCall) {
       setCookie(key, RESTCall[key]);
   RESTCall.callee = field("callee");
   var data = JSON.stringify(RESTCall);
```

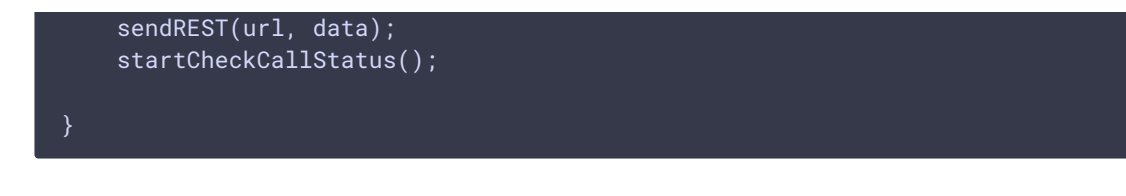

- 2. Установка соединения с SIP-сервером
- 3. Получение подтверждения от SIP-сервера
- 4. RTP-поток звонка передается на WCS-сервер
- 5. Установка соединения браузера с сервером:

#### Flashphoner.createSession() code

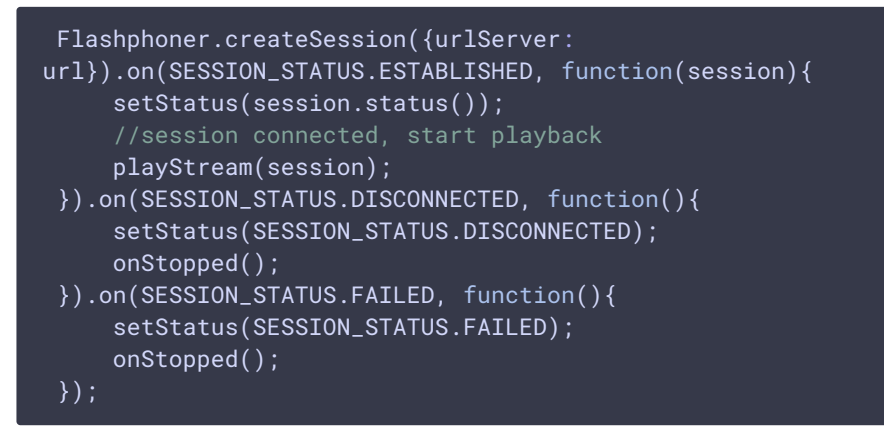

6. Получение от сервера события, подтверждающего успешное соединение: CONNECTION\_STATUS.ESTABLISHED code

```
Flashphoner.createSession({urlServer:
url}).on(SESSION_STATUS.ESTABLISHED, function(session){
    setStatus(session.status());
    //session connected, start playback
    playStream(session);
}).on(SESSION_STATUS.DISCONNECTED, function(){
    ...
}).on(SESSION_STATUS.FAILED, function(){
    ...
});
```

7. Запрос на воспроизведение потока:

#### Stream.play() code

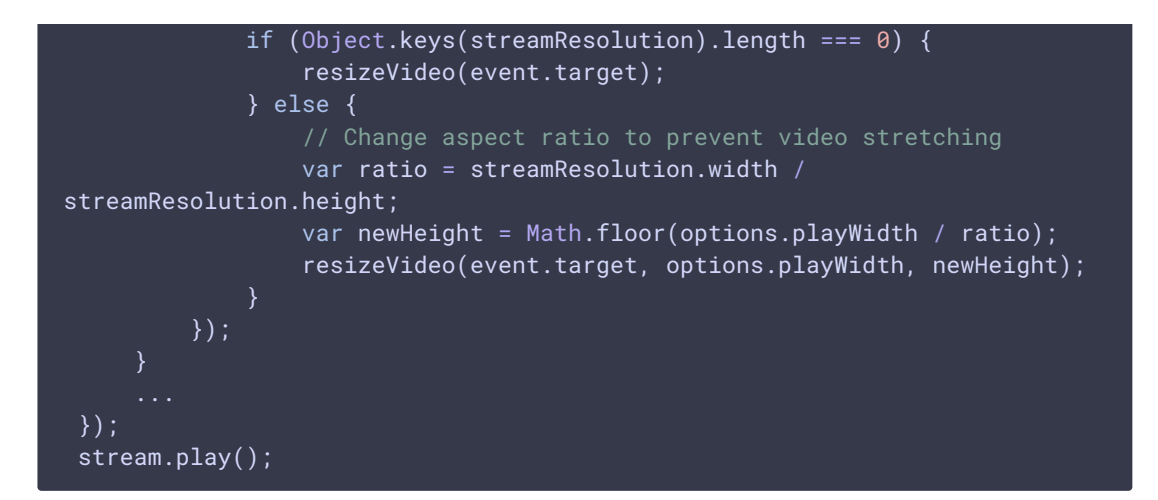

 Получение от сервера события, подтверждающего успешное проигрывание потока:

STREAM\_STATUS.PLAYING code

```
stream = session.createStream(options).on(STREAM_STATUS.PENDING,
function(stream) {
    ...
}).on(STREAM_STATUS.PLAYING, function(stream) {
    $("#preloader").show();
    setStatus(stream.status());
    onStarted(stream);
    ...
});
stream.play();
```

- 9. Отправка аудио-видео потока по WebRTC
- 10. Остановка воспроизведения потока:

#### Stream.stop() code

```
function onStarted(stream) {
    $("#playBtn").text("Stop").off('click').click(function(){
        $(this).prop('disabled', true);
        stream.stop();
    }).prop('disabled', false);
    ...
}
```

11. Получение от сервера события, подтверждающего остановку воспроизведения потока:

STREAM\_STATUS.STOPPED code

```
stream = session.createStream(options).on(STREAM_STATUS.PENDING,
function(stream) {
    ...
}).on(STREAM_STATUS.PLAYING, function(stream) {
    ...
}).on(STREAM_STATUS.STOPPED, function() {
```

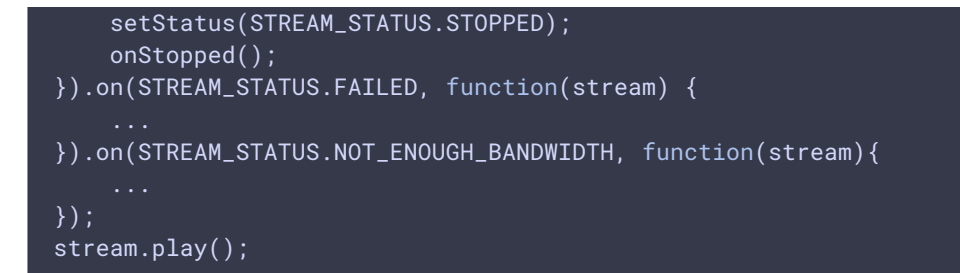

12. Отправка REST-запроса /call/terminate: sendREST() code

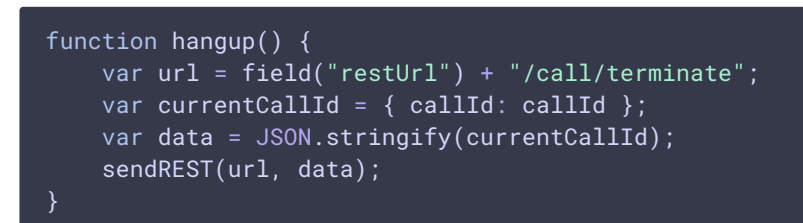

- 13. Отправка команды на SIP-сервер
- 14. Получение подтверждения от SIP-сервера

## Запись потоков SIP-звонков

Потоки, полученные из SIP-звонков, могут быть записаны на сервере. Для этого необходимо указать следующие настройки в файле flashphoner.properties:

```
sip_single_route_only=true
sip_record_stream=true
```

При этом поддерживаются следующие кодеки:

- Видео: Н264
- Аудио: opus, PCMA (alaw), PCMU (ulaw)

Запись потоков на сервере подробно описана в соответствующем разделе.

### Известные проблемы

1. Поток, захваченный из звонка, не проигрывается, если не инициализирована RTP-сессия для этого потока

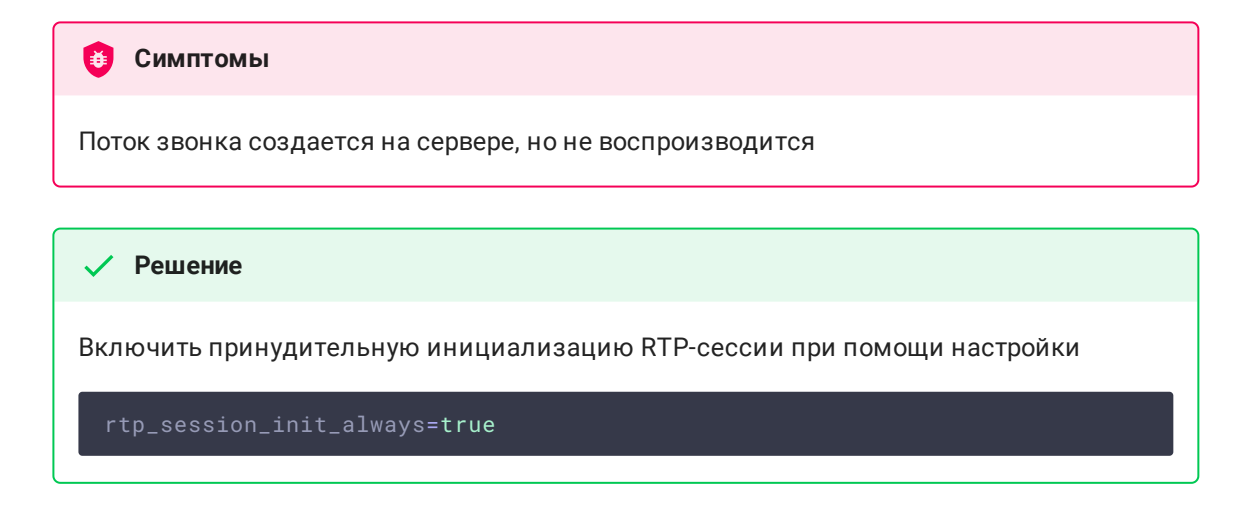

2. При ретрансляции потока звонка как RTMP, могут быть фризы и рассинхронизация звука и видео при проигрывании потока

| 🟮 Симптомы                                                                                                    |
|----------------------------------------------------------------------------------------------------|
| При ретрасляции потока звонка как RTMP запросом /push/startup и проигрывании ретранслированного потока, наблюдаются фризы и рассинхронизация звука и видео |
|                                                                                                    |
| ✓ Решение                                                                                                    |
| а) в сборках до 5.2.1541 добавить задержку на включение аудио-видео генератора                                                                             |
| generate_av_start_delay=1000                                                                                                    |
| b) обновить WCS до сборки 5.2.1541, в которой данная проблема исправлена                                                                                   |

3. При ретрансляции видеозвонка в поток в некоторых случаях необходимо включить буферизацию RTP трафика

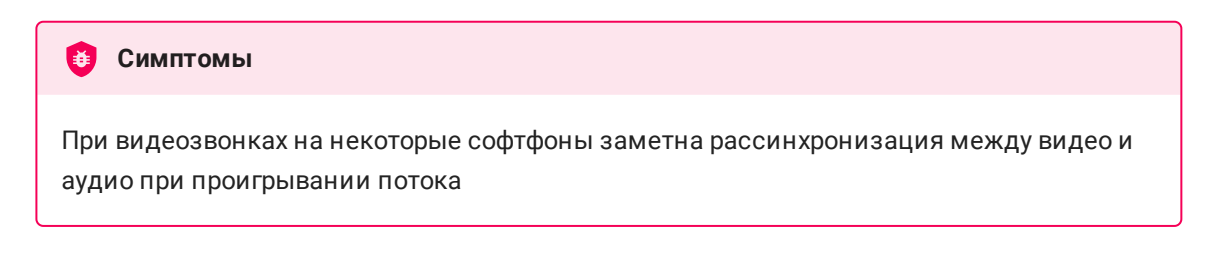

🗸 Решение

Обновить WCS до сборки 5.2.1910 и включить буферизацию RTP трафика

rtp\_in\_buffer=true